# 安盟多因素身份认证系统网络代理认证客 户端 LDAP 认证 管理员手册

四川安盟电子信息安全有限责任公司

2023年08月

版本管理

| 版本   | 摘要                       | 编者  | 日期         |
|------|--------------------------|-----|------------|
| 1.00 | 基本安装配置《安盟多因素身份认证系统-部署手册》 | 胡云辉 | 2023/07/04 |
| 1.01 | 整理成为独立的管理手册              | 陈俊  | 2023/08/15 |
| 1.02 | 客户端增加配置脚本说明              | 陈俊  | 2023/08/15 |

目录

## 目录

| 概述           |                                                                                                    |  |  |  |  |
|--------------|----------------------------------------------------------------------------------------------------|--|--|--|--|
| 启用 LDAP 目录服务 |                                                                                                    |  |  |  |  |
| 2.1          | 安装 LDAP 服务4                                                                                                    |  |  |  |  |
| 2.2          | 检查 Idap 服务状态5                                                                                                    |  |  |  |  |
| 2.3          | 配置 Idap 服务证书5                                                                                                    |  |  |  |  |
| 2.4          | 配置账号同步插件8                                                                                                    |  |  |  |  |
| 2.5          | 服务监控脚本9                                                                                                    |  |  |  |  |
| LDAP 🕖       | 则试认证9                                                                                                    |  |  |  |  |
| 3.1.         | 客户端地址9                                                                                                    |  |  |  |  |
| 3.2.         | 部署用户9                                                                                                    |  |  |  |  |
| 3.3.         | 设置 yum 源9                                                                                                    |  |  |  |  |
| 3.4.         | 设置时间9                                                                                                    |  |  |  |  |
| 3.5.         | 安装配置10                                                                                                    |  |  |  |  |
| 3.6.         | 登录测试12                                                                                                    |  |  |  |  |
| 3.7.         | 自定义 PAM 登录配置12                                                                                                    |  |  |  |  |
| 3.8.         | PAM 扩展13                                                                                                    |  |  |  |  |
|              | 概述<br>启用 LI<br>2.1<br>2.2<br>2.3<br>2.4<br>2.5<br>LDAP 初<br>3.1.<br>3.2.<br>3.3.<br>3.4.<br>3.5.<br>3.6.<br>3.7.<br>3.8. |  |  |  |  |

## 1 概述

安盟多因素身份认证系统 网络代理认证客户端 LDAP 协议认证,后文简称 LDAP 认证。 LDAP 认证是安盟认证系统创新开发的认证功能,可以融合现有网络的 LDAP 认证协议,通过 安盟认证进行第二次封装,实现由安盟认证系统统一认证的效果。启用后可以接管现有的 LDAP 认证。可以让客户端的输入转变成为安盟动态口令认证。

## 2 启用 LDAP 目录服务

#### 2.1 安装 LDAP 服务

根据以下步骤安装 LDAP 服务:

#### cd /data/app/anmeng-9.0\_2.2.XX-linux-x86\_64\_full/anmeng-ldap

./install\_ldap.sh

| [root@acesecond ~]# cd /data/app/anmeng-9.0_2.2.XX-linux-x86_64_full/anmeng-ldap                              |  |  |  |  |  |  |
|----------------------------------------------------------------------------------------------------|--|--|--|--|--|--|
| [root@acesecond anmeng-ldap]# ls                                                                              |  |  |  |  |  |  |
| anmeng-ds-2.2.XX.tar.gz install_ldap.sh phpldapadmin.conf                                                     |  |  |  |  |  |  |
| anmeng-ldap-1.0.0.tar.gz ltb-project-openIdap-initscript-2.5.tar.gz scripts                                   |  |  |  |  |  |  |
| [root@acesecond anmeng-ldap]# /install_ldap.sh                                                                |  |  |  |  |  |  |
| ACE_HOME:/data/app/aceserver                                                                                  |  |  |  |  |  |  |
| stop slapd                                                                                                    |  |  |  |  |  |  |
| uncompressioning anmeng-ldap-1.0.0.tar.gz file                                                                |  |  |  |  |  |  |
| please wait a few minutes                                                                                     |  |  |  |  |  |  |
| unzip ltb-project-openldap-initscript-2.5.tar.gz                                                              |  |  |  |  |  |  |
| Note: Forwarding request to 'systemctl enable slapd.service'.                                                 |  |  |  |  |  |  |
| slapd: [INFO] Using built-in configuration - this may cause some problems                                     |  |  |  |  |  |  |
| slapd: [INFO] Launching OpenLDAP configuration test                                                           |  |  |  |  |  |  |
| slapd: [OK] OpenLDAP configuration test successful                                                            |  |  |  |  |  |  |
| slapd: [INFO] Halting OpenLDAP                                                                                |  |  |  |  |  |  |
| slapd: [INFO] Can't read PID file, to stop OpenLDAP try: /data/app/aceserver/anmeng-ldap/sbin/slapd forcestop |  |  |  |  |  |  |
| slapd: [INFO] Launching OpenLDAP database recovery                                                            |  |  |  |  |  |  |
| slapd: [OK] OpenLDAP /data/app/aceserver/anmeng-ldap/var/openldap-data database recovery successful           |  |  |  |  |  |  |
| slapd: [INFO] Launching OpenLDAP                                                                              |  |  |  |  |  |  |
| slapd: [OK] File descriptor limit set to 2048                                                                 |  |  |  |  |  |  |
| slapd: [OK] OpenLDAP started                                                                                  |  |  |  |  |  |  |
| ·                                                                                                    |  |  |  |  |  |  |
| # extended LDIF                                                                                               |  |  |  |  |  |  |
| #                                                                                                    |  |  |  |  |  |  |
| # LDAPv3                                                                                                    |  |  |  |  |  |  |
| # base <dc=anmengds,dc=local> with scope subtree</dc=anmengds,dc=local>                                       |  |  |  |  |  |  |

| <pre># filter: (objectclass=*)</pre>  |
|---------------------------------------|
| # requesting: ALL                     |
| #                                     |
|                                       |
| # anmengds.local                      |
| dn: dc=anmengds,dc=local              |
| objectClass: dcObject                 |
| objectClass: organization             |
| dc: anmengds                          |
| o: Anmeng Security LTD                |
| description: Anmeng Directory Server  |
|                                       |
| # ldapadmin, anmengds.local           |
| dn: cn=ldapadmin,dc=anmengds,dc=local |
| objectClass: organizationalRole       |
| cn: Idapadmin                         |
| description: Directory Manager        |
|                                       |
| # otp, anmengds.local                 |
| dn: cn=otp,dc=anmengds,dc=local       |
| objectClass: posixGroup               |
| objectClass: top                      |
| cn: otp                               |
| gidNumber: 5000                       |
|                                       |
| # search result                       |
| search: 2                             |
| result: 0 Success                     |
|                                       |
| # numResponses: 4                     |
| # numEntries: 3                       |

## 2.2 检查 Idap 服务状态

| [root@acesecond anmeng-ldap]# netstat -ntulp   grep -E '389 636' |   |               |           |        |             |
|------------------------------------------------------------------|---|---------------|-----------|--------|-------------|
| tcp                                                              | 0 | 0 0.0.0.0:636 | 0.0.0.0:* | LISTEN | 95957/slapd |
| tcp                                                              | 0 | 0 0.0.0.389   | 0.0.0.0:* | LISTEN | 95957/slapd |
| tcp6                                                             | 0 | 0 :::636      | ···*      | LISTEN | 95957/slapd |
| tcp6                                                             | 0 | 0 :::389      | *         | LISTEN | 95957/slapd |

## 2.3 配置 Idap 服务证书

首先,请确定在主服务器上已经配置好了 Idap 服务证书,并将/etc/openIdap/ssl 复制出

来了。

将从主服务器上复制出来的 ssl 目录复制到备服务器的/etc/openssl/目录中,并将目录权 限设置为 755。

| [root@acesecond openIdap]# chmod -R 755 /etc/openIdap/ssl/ |  |  |  |  |  |  |
|------------------------------------------------------------|--|--|--|--|--|--|
| [root@acesecond openIdap]# ls -l /etc/openIdap/ssl/        |  |  |  |  |  |  |
| total 16                                                   |  |  |  |  |  |  |
| -rwxr-xr-x 1 root root 1350 May 10 14:47 cacert.pem        |  |  |  |  |  |  |
| -rwxr-xr-x 1 root root 3728 May 10 14:47 ldapcert.pem      |  |  |  |  |  |  |
| -rwxr-xr-x 1 root root 655 May 10 14:47 ldap.csr           |  |  |  |  |  |  |
| -rwxr-xr-x 1 root root 887 May 10 14:47 ldapkey.pem        |  |  |  |  |  |  |

修改\$ACE\_HOME/anmeng-ldap/etc/openIdap/slapd.conf,在TLSCipherSuite 后面增加以下

### 配置

TLSCACertificateFile /etc/openldap/ssl/cacert.pem

TLSCertificateFile /etc/openldap/ssl/ldapcert.pem

TLSCertificateKeyFile /etc/openldap/ssl/ldapkey.pem

详细步骤如下:

[root@acesecond ~]# cd \$ACE\_HOME/anmeng-ldap/etc/openldap

[root@acesecond openIdap]#

[root@acesecond openIdap]# vim slapd.conf

.....

rootdn "cn=ldapadmin,dc=anmengds,dc=local"

rootpw {SSHA}TlDlKuGgkzLfRF1iN1l7jgPfYvti7+p2

directory /data/app/aceserver/anmeng-ldap/var/openldap-data

index objectclass, entryCSN, entryUUID eq

TLSProtocolMin 3.3

 $TLSCipherSuite \ ECDHE-RSA-AES256-SHA384: AES256-SHA256: RC4: HIGH: MD5: !aNULL: !EDH: !EXP: !SSLV2: !eNULL = NULL = NU$ 

 $TLSCAC ertificateFile\/etc/openldap/ssl/cacert.pem$ 

TLSCertificateFile /etc/openldap/ssl/ldapcert.pem

| TLSCertificateKeyFile /etc/openldap/ssl/ldapkey.pem                                                                         |           |  |  |
|----------------------------------------------------------------------------------------------------|-----------|--|--|
|                                                                                                    | 最 后       |  |  |
| [root@acesecond openIdap]# rm -rf slapd.d/*                                                                                 | 运行        |  |  |
| [root@acesecond openIdap]#//sbin/slaptest -f ./slapd.conf -F ./slapd.d/                                                     | 命令        |  |  |
| 63f625f3 mdb_monitor_db_open: monitoring disabled; configure monitor database to enable                                     | 验证        |  |  |
| config file testing succeeded                                                                                               | KTT   1 1 |  |  |
| [root@acesecond openIdap]#                                                                                                  |           |  |  |
| [root@acesecond openIdap]# systemctl restart slapd                                                                          |           |  |  |
| [root@acesecond openIdap]#                                                                                                  |           |  |  |
| openssl s_client -connect 192.168.0.169:636 -showcerts -state                                                               | -CAfile   |  |  |
| [root@acesecond openIdap]# openssl s_client -connect 192.168.0.169:636 -showcerts -state -CAfile /etc/openIdap/ssl/cacert.p | em        |  |  |
| CONNECTED(00000003)                                                                                                    |           |  |  |
| SSL_connect:before/connect initialization                                                                                   |           |  |  |
| SSL_connect:SSLv2/v3 write client hello A                                                                                   |           |  |  |
| SSL_connect:SSLv3 read server hello A                                                                                       |           |  |  |
| depth=1 C = CN, ST = BeiJing, L = BeiJing, O = anmeng.com, OU = IT, CN = ca.anmeng.com                                      |           |  |  |
| verify return:1                                                                                                    |           |  |  |
| depth=0 C = CN, ST = BeiJing, O = anmeng.com, OU = IT, CN = 192.168.0.253                                                   |           |  |  |
| verify return:1                                                                                                    |           |  |  |
| SSL_connect:SSLv3 read server certificate A                                                                                 |           |  |  |
|                                                                                                    |           |  |  |
| TLS session ticket:                                                                                                    |           |  |  |
| 0000 - c3 47 72 9b b5 e9 a0 f2-45 58 bd ac 4d df c5 8cEXM                                                                   |           |  |  |
| 0010 - fd 83 d1 8e 37 6c bf c8-0c 9c 8a 6b 49 22 11 9971kI"                                                                 |           |  |  |
| 0020 - f0 f0 00 ef fd 0e 64 f4-da a0 e2 16 cb 6d 39 b9dm9.                                                                  |           |  |  |
| 0030 - 8c 24 1a a5 f6 17 b8 62-c1 a8 2a 88 e7 74 0f dfb*t                                                                   |           |  |  |
| 0040 - b3 1a 1d ee dd 2a 5a f1-8a 37 41 37 5d 5c 01 24*Z7A7]\.\$                                                            |           |  |  |
| 0050 - c4 32 50 6b 52 91 2a 25-86 f1 62 45 6d 95 84 6b2PkR.*%bEmk                                                           |           |  |  |
| 0060 - bd d8 ce f7 96 96 79 fb-92 2c 0e c3 93 99 f7 24y                                                                     |           |  |  |

| 0070 - da 9c e6 fc d0 ca 66 22-ab 49 b0 bf f8 4d 15 b3f".IM          |
|----------------------------------------------------------------------|
| 0080 - 69 XX 41 d5 21 26 80 ad-cd 47 47 66 b4 7c 1e 5d i.A.!&GGf. .] |
| 0XX0 - 30 0f 30 a4 2c 8f 82 0a-38 33 45 b0 53 c1 61 72 0.0.,83E.S.ar |
|                                                                      |
| Start Time: 1676781349                                               |
| Timeout : 300 (sec)                                                  |
| Verify return code: 0 (ok)                                           |
| Extended master secret: no                                           |

注: 当出现 Verify return code:0(ok)时,表示该工具运行完成,请按 ctrl+c 退出。

## 2.4 配置账号同步插件

LDAP 服务要同步安盟认证系统的账号,还需要通过 sysadmin 登录到主服务的后台管理 系统,用备服务器的地址注册类型为目录服务的组件,然后登录到服务器后台,执行以下命 令:

cd \$ACE\_HOME/anmeng-ldap/bin ./dsinit 根据提示输入主 core 服务的地址、服务端口和 sysadmin 的密码 ./startup.sh

| [root@acesecond scripts]# cd \$ACE_HOME/anmeng-ldap/bin                    |  |  |  |  |  |  |
|----------------------------------------------------------------------------|--|--|--|--|--|--|
| [root@acesecond bin]# ls                                                   |  |  |  |  |  |  |
| dsinit ldapadd ldapdelete ldapmodify ldappasswd ldapurl shutdown.sh        |  |  |  |  |  |  |
| dssyncsrv ldapcompare ldapexop ldapmodrdn ldapsearch ldapwhoami startup.sh |  |  |  |  |  |  |
| [root@acesecond bin]# ./dsinit                                             |  |  |  |  |  |  |
| Do you want to initialize the database of this component? ('y' or 'n')y    |  |  |  |  |  |  |
| Please input master server address: 192.168.0.253 主core服务的地址,需根据实际环境调整。    |  |  |  |  |  |  |
| Please input master server port: 6580 主core服务端口 (默认是6580)                  |  |  |  |  |  |  |
| Please input the password of sysadmin: sysadmin的密码                         |  |  |  |  |  |  |
| sync data,please wait a few minutes                                        |  |  |  |  |  |  |
| The component has been initialized.                                        |  |  |  |  |  |  |
| [root@acesecond bin]# ./startup.sh                                         |  |  |  |  |  |  |
| [root@acesecond bin]# ps -ef   grep dssyncsrv                              |  |  |  |  |  |  |
| root 1625545 1 0.10:59 pts/3 00:00:00 /dssyncsrv                           |  |  |  |  |  |  |

#### 2.5 服务监控脚本

安盟认证系统自带服务监控脚本,通过系统的任务计划设置每隔 2 分钟探测一次系统的服务是否正常。

[root@acesecond bin]# crontab -l

 $59\,23\,***/data/app/aceserver/anmeng-core/bin/daily_task.sh >> /var/log/ace_daily.log\,2>\&1$ 

 $@reboot /data/app/aceserver/auditserver.sh >> /var/log/anmeng_audit_reboot.log \ 2>\&1$ 

 $\#*/2 * * * * /data/app/aceserver/auditserver.sh >> /var/log/anmeng_audit.task.log 2>\&1$ 

默认每隔2分钟检测服务的配置是注释状态,如需启用,将"#"号删除即可。

## 3 LDAP 测试认证

3.1. 客户端地址

192.168.0.118, 请根据实际环境进行调整。

3.2. 部署用户

OS 系统配置双因子认证功能,需采用 root 用户。如果 root 用户无法通过 xshell 等工 具直接通过 ssh 服务连接到服务器,可能是 ssh 启用了禁用 root 登录的配置,请参考 root 账号无法通过 ssh 登录解除禁用。

3.3. 设置 yum 源

OS 系统配置双因子认证功能,需要用到 sssd 服务,如果没有安装 sssd 服务,可以通 过 yum install sssd 进行安装,此时,需要确保有可用的 yum 源,如果没有 yum 源,可参 考设置 yum 源。

3.4. 设置时间

确保服务器的时间和北京时间相同,如采用 ntpdate 命令同步网络时间。

[root@client ~]# ntpdate ntp1.aliyun.com

19 Feb 11:35:19 ntpdate[24584]: step time server 120.25.115.20 offset -28800.399087 sec

[root@client ~]# date

Sun Feb 19 11:35:21 CST 2023

[root@client~]#

如果服务器不能联接外网,则无法读取网络时间,可通过 date 命令手动设置时间。

[root@client ~]# date -s '2023-03-27 11:34:21'

Sun Feb 19 11:35:21 CST 2023

#### 3.5. 安装配置

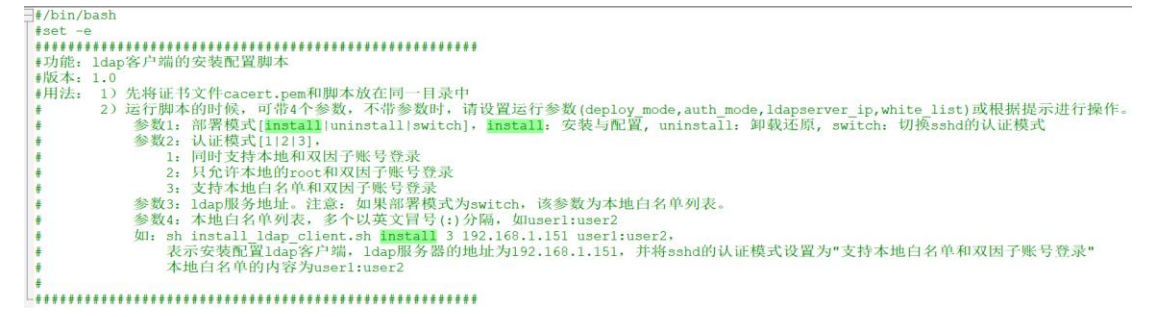

请上传安装配置脚本 ldap-authconf 目录到服务器,如/opt 目录中,包括安装配置脚本: install\_ldap\_client.sh(在工具软件/Linux 客户端配置脚本目录中)、卸载脚本: uninstall\_ldap\_client.sh(在工具软件/Linux 客户端配置脚本目录中)和证书 cacert.pem (从主服务器的/etc/openldap/ssl 目录中获取),完整的文件列表如下所示:

```
[root@ecs-anmng-arm-c91c ldap-authconf]# ls -l
total 20
-rw----- 1 root root 1350 May 29 16:34 cacert.pem
-rwx----- 1 root root 8865 May 29 16:34 install_ldap_client.sh
-rwx----- 1 root root 2991 May 29 16:34 uninstall_ldap_client.sh
[root@ecs-anmng-arm-c91c ldap-authconf]#
```

在运行安装配置脚本之前,需先修改脚本中关于 LDAP 服务器的地址和域名。

vim install ldap client.sh #/bin/bash #set -e #这是一个ldapclinet的安装脚本 #填写ldap服务端IP地址,需根据实际环境进行调整。 ldapserver\_ip=192.168.0.216 #请填写ldap服务器端口 ldapserver\_port=636 #日志名称 monitor\_log=install\_ldap.log #域名 dc name1=anmengds dc\_name2=local

验证证书是否有效(192.168.0.216 为本文档环境中的负载地址,需根据实际环境进行调整):

openssl s\_client -connect 192.168.0.216:636 -showcerts -state -CAfile /opt/ldapauthconf/cacert.pem

[root@client ldap-authconf]# openssl s\_client -connect 192.168.1.60:636 -showcerts -state -CAfile /opt/ldap-authconf/cacert.pem

CONNECTED(0000003) SSL\_connect:before/connect initialization SSL\_connect:SSLv2/v3 write client hello A SSL\_connect:SSLv3 read server hello A depth=1 C = CN, ST = BeiJing, L = BeiJing, O = anmeng.com, OU = IT, CN = ca.anmeng.com verify return:1 depth=0 C = CN, ST = BeiJing, O = anmeng.com, OU = IT, CN = 192.168.1.60 0000 - c9 43 11 36 4e fc 00 b4-17 60 f1 f9 6d b3 32 49 .C.6N...`.m.2I 0010 - a0 af 63 48 d3 e4 66 28-6c 07 25 f9 24 81 d0 b2 ...cH..f(1.%.\$... 0020 - 20 50 9d b5 e9 4a fb 40-b1 ff 5c 75 9b 8b a0 48 P...J.@..\u...H 0030 - 34 d5 47 44 23 26 ac 50-4a XX 9a 86 c9 21 32 f3 4.GD#&.PJ....!2. 0040 - 2b bb b6 2f 7e 36 06 b8-40 20 b3 f7 48 f0 78 0b +../~6..@ ..H.x. 0050 - c8 47 54 4f 9a ba 67 ed-90 6a 93 e5 13 1d 5c eb  $$. GTO..g.j.... \$ 0060 - 43 87 a3 cf dc 78 25 7a-0f 89 3c 9a 80 f6 f1 21 C....x%z..<! 0070 - dd 81 5d ce aa e8 7f 8a-cc db 6e a0 a3 59 d6 fb ...].....n..Y.. 0080 - fb b4 0b 64 4f fd 81 ac-70 c5 3d e1 eb 4e 2d 6e ...dO...p.=..N-n 0XX0 - 3a 1f 8a c9 cb 27 d8 70-86 fc e9 50 d0 80 e0 f8 :....'.p...P.... Start Time: 1676797538 Timeout : 300 (sec) Verify return code: 0 (ok)

注:当出现 Verify return code:0(ok)时,表示该工具运行完成,请按 ctrl+c 退出。

#### 运行配置脚本自动配置

#### cd /opt/ldap-authconf

./install\_ldap\_client.sh (需检查该脚本是否有执行权限,如果没有,需通过 chmod +x install\_ldap\_client.sh 命令为其添中可执行权限。)

| [root@aceprimary ldap-authconf]# ls -l                                    |  |  |  |  |  |
|---------------------------------------------------------------------------|--|--|--|--|--|
| total 16                                                                  |  |  |  |  |  |
| -rw-rr 1 root root 1330 Apr 4 15:47 cacert.pem                            |  |  |  |  |  |
| -rw-rr 1 root root 9103 Apr 4 15:47 install_ldap_client.sh                |  |  |  |  |  |
| [root@aceprimary ldap-authconf]# chmod +x install_ldap_client.sh          |  |  |  |  |  |
| [root@aceprimary ldap-authconf]# ls -1                                    |  |  |  |  |  |
| total 16                                                                  |  |  |  |  |  |
| -rw-rr 1 root root 1330 Apr 4 15:47 cacert.pem                            |  |  |  |  |  |
| -rwxr-xr-x. 1 root root 9103 Apr 4 15:47 install_ldap_client.sh           |  |  |  |  |  |
| [root@client ldap-authconf]# ./install_ldap_client.sh                     |  |  |  |  |  |
| ls: cannot access /etc/sssd/sssd.bak-anmeng-*: No such file or directory  |  |  |  |  |  |
| ls: cannot access /etc/nsswitch.bak-anmeng-*: No such file or directory   |  |  |  |  |  |
| ls: cannot access /etc/pam.d/sshd.bak-anmeng-*: No such file or directory |  |  |  |  |  |
| 安装开始                                                                      |  |  |  |  |  |
| 正在存放证书                                                                    |  |  |  |  |  |
| 等待中:[======][100%]                                                        |  |  |  |  |  |
| 证书存放完成                                                                    |  |  |  |  |  |

sssd正在安装,请等待:

Loaded plugins: fastestmirror

Loading mirror speeds from cached hostfile

Package sssd-1.16.0-19.5.h5.eulerosv2r7.x86\_64 already installed and latest version

Nothing to do

等待中:[=====][100%]

SSSD安装完毕,结果如下:

SSSD安装成功

. . . . . .

开始修改/etc/sssd/sssd.conf

开始修改/etc/pam.d/sshd

开始检查/etc/pam.d/sshd是否存在...

检测/etc/pam.d/sshd已存在,开始备份文件,请稍后...

等待中:[=======][100%]

备份已完成,备份文件为/etc/pam.d/sshd.bak-anmeng-2023-03-12,22:03:03

修改完毕,查看修改后的内容

session optional pam\_mkhomedir.so umask=0077

安装完成!

[root@client ldap-authconf]# id test1 (注: test1是在2.2.3.2创建测试账号中创建的)

uid=5003(test1) gid=5000(otpuser) groups=5000(otpuser)

[root@client ldap-authconf]#

显示正常即 OK。

#### 3.6. 登录测试

通过 SSH 工具登录,登录成功后,会在后台生成一条认证日志,此时可能通过 auditadmin (默认密码为 Anmeng12#\$)登录到 <u>https://192.168.0.253:8443/</u>(请根据实际环境调整地址) 查看日志。

===========][100%]

| 认证时间                | 认证用户   🍦 | 认证主机 🔶        | 受影响对象         | 认证结果     | 认证来源   🍦  | 来源地址          | 租户名称  |
|---------------------|----------|---------------|---------------|----------|-----------|---------------|-------|
| 2023-05-29 16:46:25 | test1    | 192.168.0.118 | 域口令           | LDAP认证成功 | directory | 192.168.0.169 | 公共资源区 |
| 2023-05-29 16:46:18 | test1    | 192.168.0.118 | 0000000000005 | 登录成功     | directory | 192.168.0.169 | 公共资源区 |

#### 3.7. 自定义 PAM 登录配置

通过 install\_ldap\_client.sh 脚本默认允许 os 服务器本地账号和双因子账号(LDAP 账号加 动态密码)都可以登录,即 os 服务器本地账号可以通过本地的静态密码登录到服务器,也可以通过双因子账号登录到服务器。

除上述配置外,我们还可以设置成只允许双因子账号登录,本地非 root 账号不能登录, 具体配置是修改/etc/pam.d/sshd,修改 auth 部分,格式如下:

| #%PAM-1.0          |  |
|--------------------|--|
| #双因子账号能登录          |  |
| #但本地有账号时,双因子账号不能登录 |  |

| #auth                      | required                               | pam_sepermit.so                     |  |  |  |  |
|----------------------------|----------------------------------------|-------------------------------------|--|--|--|--|
| #auth                      | required                               | pam_env.so                          |  |  |  |  |
| #auth                      | [success=done default=die] pam_unix.so |                                     |  |  |  |  |
| #auth                      | sufficient                             | pam_sss.so                          |  |  |  |  |
| #auth                      | required                               | pam_deny.so                         |  |  |  |  |
|                            |                                        |                                     |  |  |  |  |
| #本地账号和双因子账号都能登录            |                                        |                                     |  |  |  |  |
| #auth                      | required                               | pam_sepermit.so                     |  |  |  |  |
| #auth                      | required                               | pam_env.so                          |  |  |  |  |
| #auth                      | sufficient                             | pam_unix.so                         |  |  |  |  |
| #auth                      | sufficient                             | pam_sss.so                          |  |  |  |  |
| #auth                      | required                               | pam_deny.so                         |  |  |  |  |
|                            |                                        |                                     |  |  |  |  |
| #双因子账号能登录                  |                                        |                                     |  |  |  |  |
| #本地仅root账号可以登录,非root账号不能登录 |                                        |                                     |  |  |  |  |
| auth                       | required                               | pam_sepermit.so                     |  |  |  |  |
| auth                       | required                               | pam_env.so                          |  |  |  |  |
| auth                       | sufficient                             | pam_sss.so                          |  |  |  |  |
| auth                       | requisite                              | pam_succeed_if.so uid = 0           |  |  |  |  |
| auth                       | sufficient                             | pam_unix.so                         |  |  |  |  |
| auth                       | required                               | pam_deny.so                         |  |  |  |  |
| 注:                         | 上述配置                                   | 置保存后立即生效,为防止配置错误导致无法登录,请多连接一个 SSH 会 |  |  |  |  |

话。

本地账号和双因子账号不允许同名。

#### 3.8. PAM 扩展

```
可通过 pam_access.so 来控制可访问的用户,配置如下:
```

| 1,                            | 先在 <b>/etc/pam.d/sshd</b>                       | 中,增加 auth                                                     | required    | pam_access.so,如下所示: |
|-------------------------------|-------------------------------------------------|---------------------------------------------------------------|-------------|---------------------|
| auth<br>auth<br>auth<br>#auth | required<br>required<br>sufficient<br>requisite | pam_sepermit.so<br>pam_env.so<br>pam_sss.so<br>pam_succeed_if | .so user in | root:dbuser:appuser |
| auth                          | required                                        | pam_access.so                                                 |             |                     |
| <mark>a</mark> uth<br>auth    | sufficient<br>required                          | pam_unix.so<br>pam_deny.so                                    |             |                     |

上述配置表示,优先通过 pam\_sss.so 去 ldap 上进行认证,认证成功后,立即返回,认 证失败后,调用 pam\_access.so 模块检查登录规则,如果是被允许的账号登录,则调用本地 验证。

```
2、pam_access.so 会读取配置文件: /etc/security/access.conf,在该文件中,增加以下配
```

置:

+:root:ALL +:dbuser:ALL

-:ALL:ALL

+:root:ALL 表示允许 root 从任何地方登录,最后一个 ALL 表示登录地址,可以是 ipv4 或 ipv6。 +:dbuser:ALL 表示允许 dbuser 从任何地方登录 -:ALL:ALL 表示禁止其他用户登录

## pam\_succeed\_if.so 的用法

| auth                                                                          | required                                                                    | pam_sepermit.so                               |  |  |  |
|-------------------------------------------------------------------------------|-----------------------------------------------------------------------------|-----------------------------------------------|--|--|--|
| auth                                                                          | required                                                                    | pam_env.so                                    |  |  |  |
| # 判断用户名是否不在root:dbuser:appuser列表中                                             |                                                                             |                                               |  |  |  |
| #success = ignore表示如果此测试成功,则忽略此行并继续正常,即执行pam_sss.so                           |                                                                             |                                               |  |  |  |
| #default = 1表示在所有其他情况下,跳过下一行,即执行pam_succeed_if.so user in root:dbuser:appuser |                                                                             |                                               |  |  |  |
| auth                                                                          | [default=1 success=ignore] pam_succeed_if.so user notin root:dbuser:appuser |                                               |  |  |  |
| auth                                                                          | sufficient                                                                  | pam_sss.so                                    |  |  |  |
| auth                                                                          | requisite                                                                   | pam_succeed_if.so user in root:dbuser:appuser |  |  |  |
| auth                                                                          | sufficient                                                                  | pam_unix.so                                   |  |  |  |
| auth                                                                          | required                                                                    | pam_deny.so                                   |  |  |  |